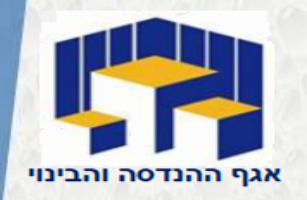

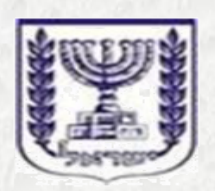

משרד הביטחון

מדינת ישראל

| והבינוי     |       | ההנדסה     | אגף     |
|-------------|-------|------------|---------|
| מתכננים     | עם    | להתקשרויות | היח׳    |
| 073387-7154 | 1/712 | 8          | : טלפון |
| 0733876357  |       |            | פקס:    |

# הדגמה של אופן השידור הדיגיטלי בחברת "סגמנט"

# מעקב אחר הזמנות פעילות

|                                             |                | -                                     |                   |   |
|---------------------------------------------|----------------|---------------------------------------|-------------------|---|
| : O א איז איז איז איז איז איז איז איז איז א | https://wsmod. | בלחיצה על כפתור זה<br>יפתח התפריט הבא | SHEDGTQ== 1 D < > | = |
| הדונה 🍳 🐹 🖨 🛤                               |                |                                       | הזמנות 🗎          |   |
| 🔿 🚱 🗐                                       | ע חפש Q        | عوس 😑 🔗 🔇 🗙 29/04/2018                | הזמנות            |   |
|                                             |                |                                       | א הזמנות 🤇        |   |
|                                             |                |                                       | היסטורית הזמנות 🤇 |   |
|                                             |                |                                       | חשבוניות 🖹        |   |
|                                             |                |                                       | משתמש             |   |
|                                             |                |                                       | مىردىرم 🕩         |   |
|                                             | "              | יש לבחור ב"הזמנות                     |                   |   |
| created by Segment   f in 🖥                 |                | © 2018,                               |                   |   |

#### נתוני ההזמנות הפעילות חלק א

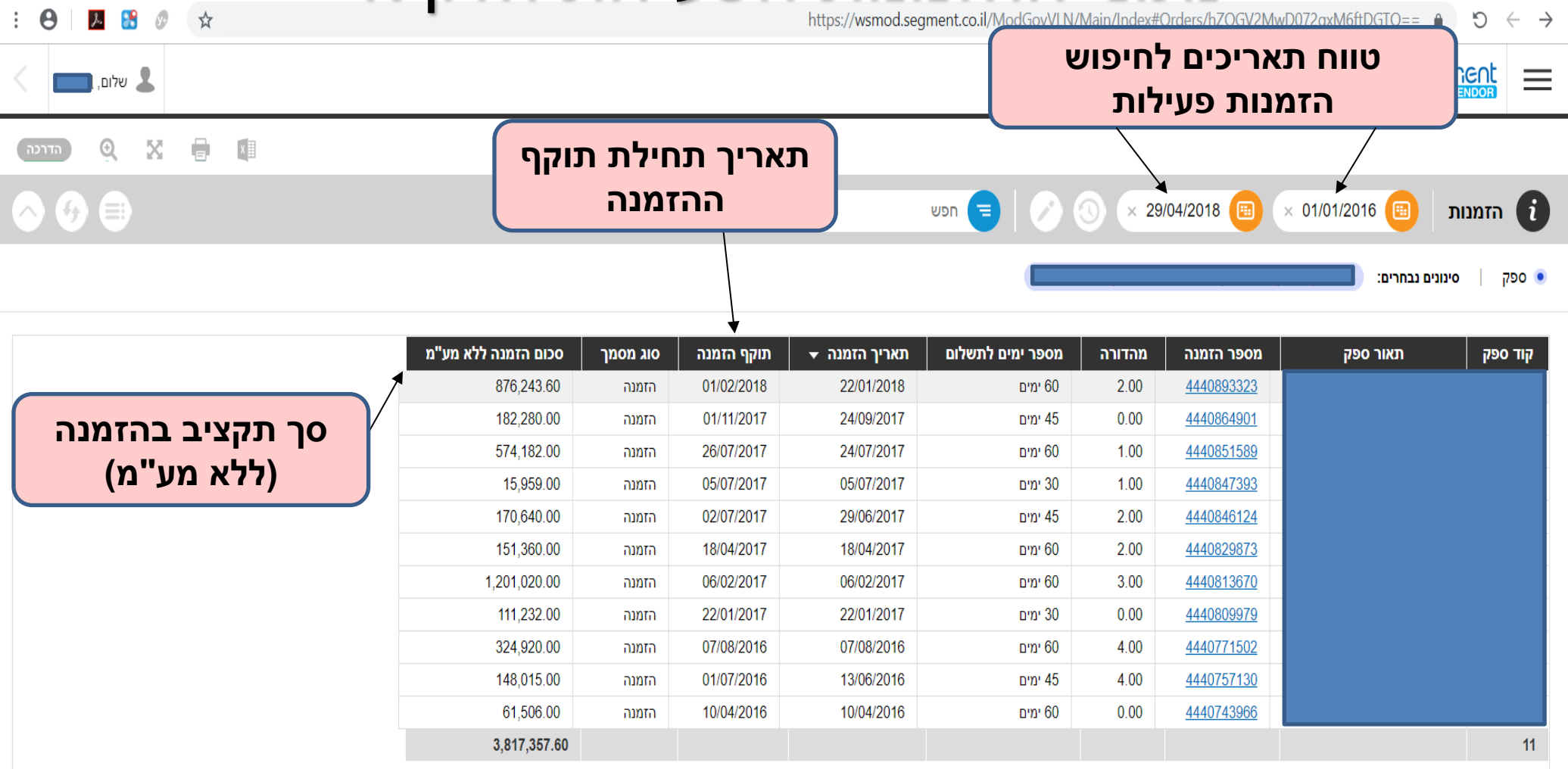

#### נתוני ההזמנות הפעילות חלק ב'

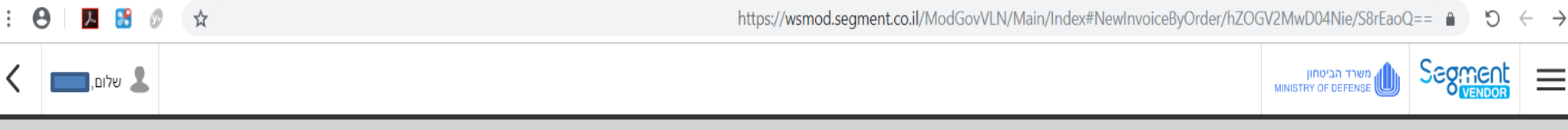

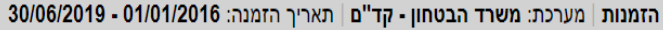

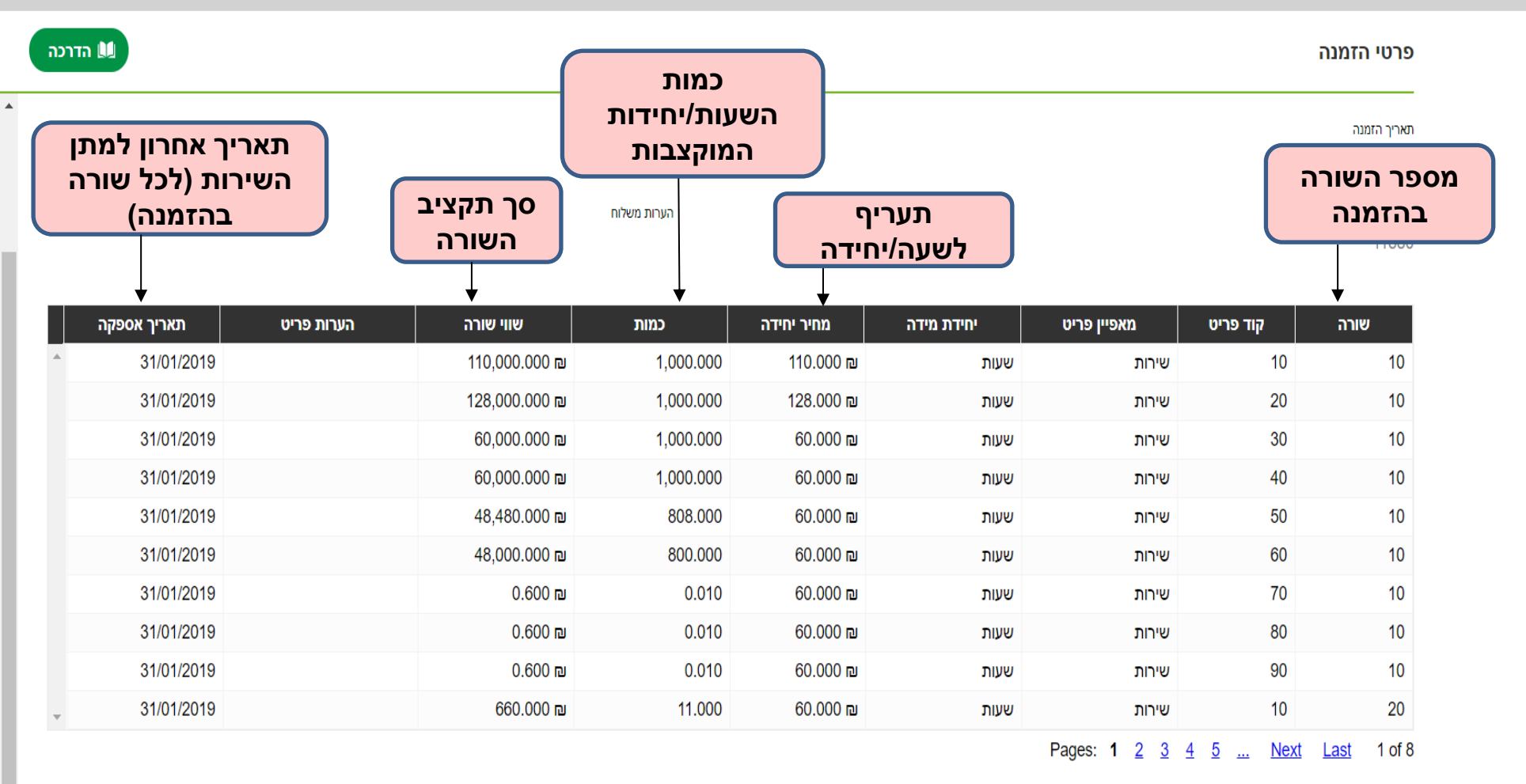

 $\equiv$ 

#### תהליך הזרמת חשבונית

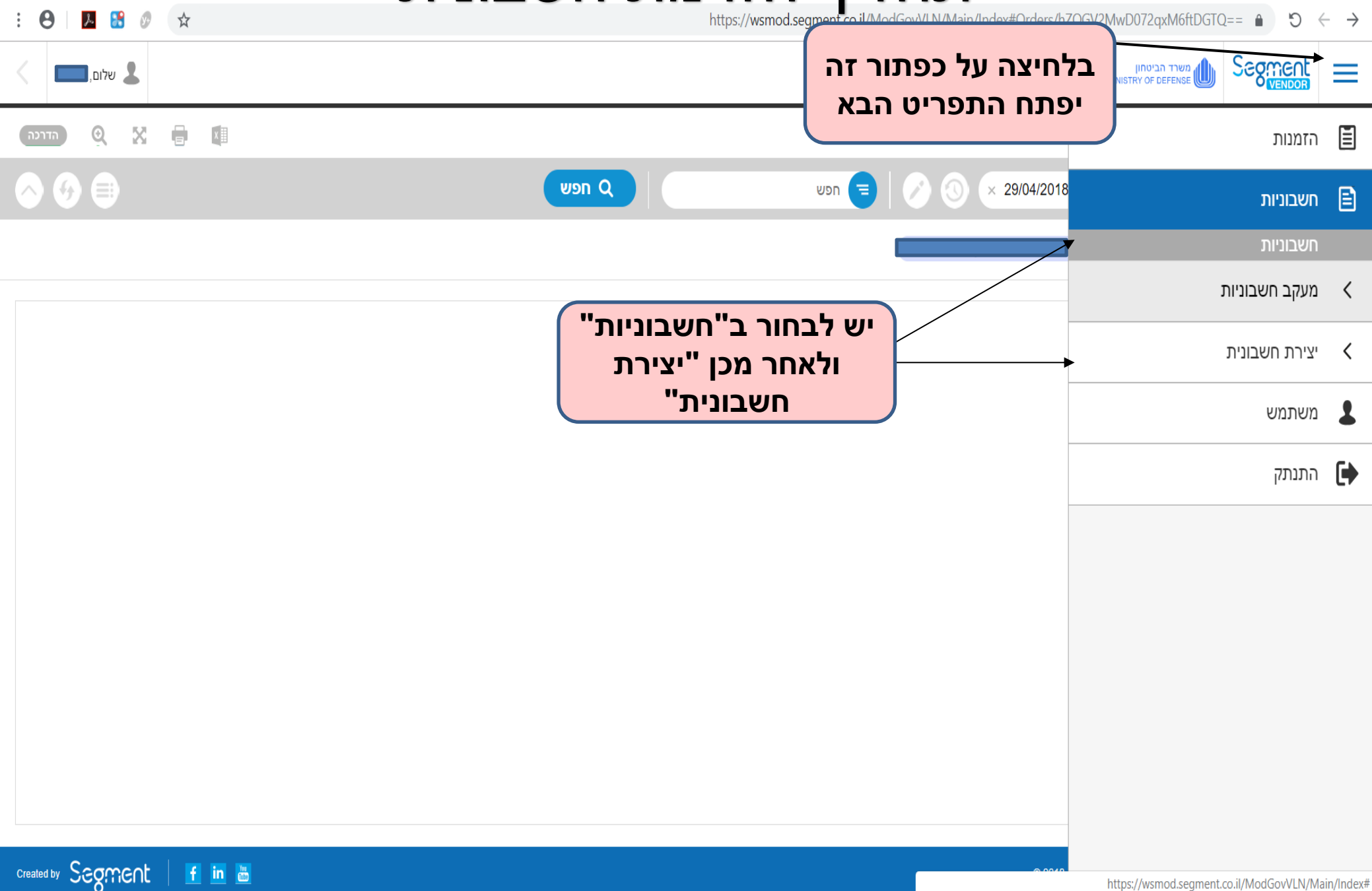

#### הזרמת חשבונית על פי הזמנה/היסטוריה

| : \varTheta   📕 🚼 🖉 🖈 | https://wsmod.segment.co.il/ModGovVLN/Main/Index#CreateInvoice/hZOGV2MwD05MeDa5WTC3zg== $\bigcirc$ 5 $\leftarrow$ $\rightarrow$                                                                                                    |
|-----------------------|----------------------------------------------------------------------------------------------------|
| אלום, 💶               |                                                                                                    |
| атиан 🖹 Q 🗙 🖨 💷       | על פי הזמנה בי ביות וושבורית בי גיות וושבורית בי מושבורית בי מושבו<br>מושבורית בי מושבורית בי מושבורית בי מוש מושבורית בי מושבורית בי<br>מושבורית בי מושבורית בי מושבורית בי מושבורית בי מושבורית בי מושבורית בי מושבורית בי מושבורית בי מושבורית בי מושבו |
|                       | <ul> <li>ספק</li> <li>סוג חשבונית</li> <li>סינוים נבחרים:</li> </ul>                                                                                                    |
|                       | ניתן לבחור בין שני מצבים:<br>1) "יצירת חשבונית על פי הזמנה"<br>2) "יצירת חשבונית על פי היסטוריה"                                                                                                    |

created by Segment | f in 🛅

#### בחירת הזרמת חשבונית על פי הזמנה

|                             |                                                                                                    |          |                                                  | httpwww.cbs.                                                                                                    | gov 😂 (2) httpwww.cbs. <u>c</u>                                                                                                    | jov 🤤 😤                                                                                                    |
|-----------------------------|----------------------------------------------------------------------------------------------------|----------|--------------------------------------------------|----------------------------------------------------------------------------------------------------|----------------------------------------------------------------------------------------------------|----------------------------------------------------------------------------------------------------|
| ل שלום,                     |                                                                                                    |          |                                                  | הביטחון<br>MINISTRY OF DEF                                                                                                    |                                                                                                    | ≡                                                                                                    |
|                             |                                                                                                    |          | 03/09/2018                                       | יחון - קד"ם ∣ תאריך יצירה: 01/07/2018 - 0                                                                                                    | שבונית   מערכת: <b>משרד הבט</b>                                                                                                    | יצירת חי                                                                                                    |
| המשך 🔶 המשך                 |                                                                                                    |          |                                                  | פקה על פי הזמנה                                                                                                    | ת חשבונית בסיס / אסט                                                                                                    | הקמו                                                                                                    |
| סיום תהליך                  | נוס PDF סיכום                                                                                                 | ()       | שורות בחשבונית                                   | כותרת חשבונית                                                                                                    | הזמנה                                                                                                    |                                                                                                    |
|                             | יש להזין את מספר ההזמנה<br>ממנה נבקש את דרישת<br>התשלום לאחר מכן לסמן את<br>השורה בה נמצאת ההזמנה<br>המתאימה. | הבטחון ת | שימו לב! במידה וההזמנה נשלחה אלינו ע"י משרז<br>× | תבסס החשבונית<br>הזמנה על בסיסה תרצו להתחשבן בחשבונית.<br>הזמנה על בסיסה תרצו להתחשבן בחשבונית.<br>הזמנה (ILS) 868,670.61 (שירות<br>הזמנה (ILS) 1,610,416.80 (שירות<br>הזמנה 1,610,416.80 (ILS)   שירות<br>הזמנה 1,538,630.28 (ILS)   שירות<br>הזמנה (ILS) 215,886.06 (שירות<br>הזמנה (ILS) 2464,218.90 (שירות<br>הזמנה (ILS) 2464,218.90 (שירות<br>הזמנה (ILS) 24,64,218.90 (שירות<br>הזמנה (ILS) 354,182.40 (שירות<br>הזמנה (ILS) 37,314.40 (שירות<br>הזמנה (ILS) 37,314.40 (שירות | בחירת הזמנה עליה ת<br>נא להקליד את מספר ה<br>נא להקליד את מספר ה<br>83183810 סכים<br>444038 סכיק 8318381 סכים<br>83183810 סכים<br>444059 סכיק 83183811 סכים<br>444059 סכיק 83183811 סכים<br>444059 סכיק 8318381 סכים<br>444064 סכיק 83183818   סכים<br>444074 סכיק 8318381   סכים<br>444075 סכיק 8318381   סכים<br>444075 סכיק 8318381   סכים<br>444074 סכיק 8318381   סכים<br>444084 סכיק 8318381   סכים<br>444084 סכיק 8318381   סכים<br>444084 סכיק 8318381   סכים<br>444084 סכיק 8318381   סכים<br>444084 סכיק 8318381   סכים<br>444084 סכיק 8318381   סכים<br>444084 סכיק 8318381   סכים | 2009 המספר הזו<br>444<br>5729<br>4186<br>9434<br>9583<br>3450<br>1161<br>3966<br>7130<br>1502<br>9979<br>3670<br>9873<br>66124<br>7393 |
| created by Segment   f in a |                                                                                                    |          |                                                  | הזמנה 285,723.92 (ILS)   שירות<br>הזמנה 639,802.80 (ILS)   שירות<br>בדמיב 25,003 203 ב24 (21,41)   שירות                                                                                                    | 444085: ספק 83183811   סכום<br>444086: ספק 83183811   סכום<br>444086: ספק 83183811   סכום                                                                                                    | 1589<br>4901 d                                                                                                    |

### הזרמת חשבונית חדשה (שירות – "כותרת חשבונית"

| : 😝   📙 👪 🖉 🗇                                                                                                    | ht                                                        | tps://wsmod.segment.co.il/ModGovVLN                                                          | J/Main/Index#NewInvoiceByOrder/hZOGV2MwD05n031BgVT5Xg== $△$ ) $\bigcirc$ $\leftarrow$ →                                                              |
|----------------------------------------------------------------------------------------------------|-----------------------------------------------------------|----------------------------------------------------------------------------------------------|----------------------------------------------------------------------------------------------------|
| ל שלום, 💶                                                                                                    |                                                           |                                                                                              |                                                                                                    |
|                                                                                                    |                                                           |                                                                                              | יצירת חשבונית   מערכת: משרד הבטחון - קד"ם   תאריך יצירה: 03/09/2018 - 01/07/2018                                                                     |
| הדרכה - המשך - המשך - המשך - המשך - המשך - המשך - המשך - המשך - המשך - המשך - המשך - המשך - המשך - המשך - המשך - המשך - המשך - המשך - המשך - המשך - המשך - המשך - המשך - המשך - המשך - המשף - המשך - המשף - המשף - המשף - המשף - המשף - המשף - המשף - המשף - המשף - המשף - המשף - המשף - המשף - המשף - המשף - המשף - המשף - המשף - המשף - המשף - המשף - המשף - המשף - המשף - המשף - המשף - המשף - המשף - המשף - המשף - המשף - המשף - המשף - המשף - המשף - המשף - המשף - המשף - המשף - המשף - המשף - המשף - הממשף - המשף - הממשף - הממשף | ד פות, PDF סיס                                            | €<br>בונית פרטי סה"כ                                                                         | יש להקליד את מספר חשבונית<br>העסקה (לא ניתן להקליד תווים, לא<br>ניתן להקליד את הספרה "0"<br>בתחילת מספר חשבונית העסקה)                               |
|                                                                                                    | מספר הזמנה<br>4440365729<br>קוד ספק בהזמנה / קוד ספק מאגד | נות / לעדכן את הפרטים בצורה ידנית.<br>יש להקליד את תאריך<br>הפקת חשבונית<br>העסקה (נדגיש שלא | כותרת חשבונית, ביכולתך לש<br>נא לבדוק, להשלים במידת הצורך ולאשר את כל פרטי כותרת החשבונית, ביכולתך לש<br>מספר חשבונית<br>תאריך חשבונית<br>20/11/2018 |
| •                                                                                                    | תיאור ספק לתשלום<br>יייייייייייייייייייייייייייייייייייי  | מדובר בתאריך שידור<br>החשבונית במערכת)                                                       | סוג חשבונית<br>חשבונית בסיס / אספקה                                                                                                    |
| תאריך תחילת                                                                                                    | אריך התחלת שירות ►                                        |                                                                                              | תת סוג חשבונית<br>שירות                                                                                                    |
| השירות בגינו נדרש<br>תשלום בחשבונית<br>העסקה הנוכחית                                                                                                    | תאריך סיום שירות                                          | תאריך סיום השירות<br>בגינו נדרש תשלום<br>בחשבונית העסקה<br>הנוכחית                           | מטבע<br>ILS                                                                                                    |

created by Segment fin 🛅

#### הזרמת חשבונית חדשה (שירות) – "שורות בחשבונית"

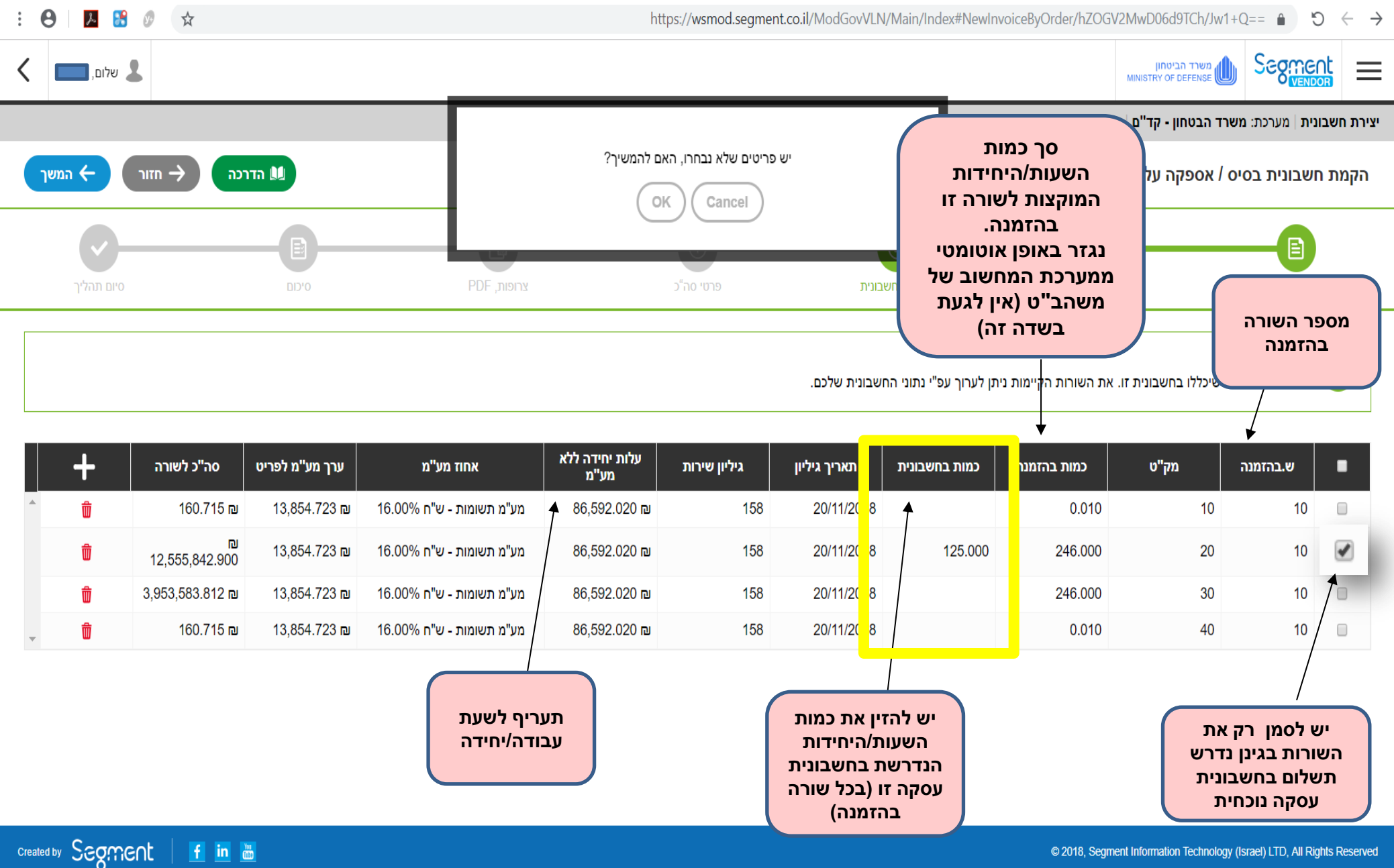

#### הזרמת חשבונית חדשה – "פרטי סה"כ"

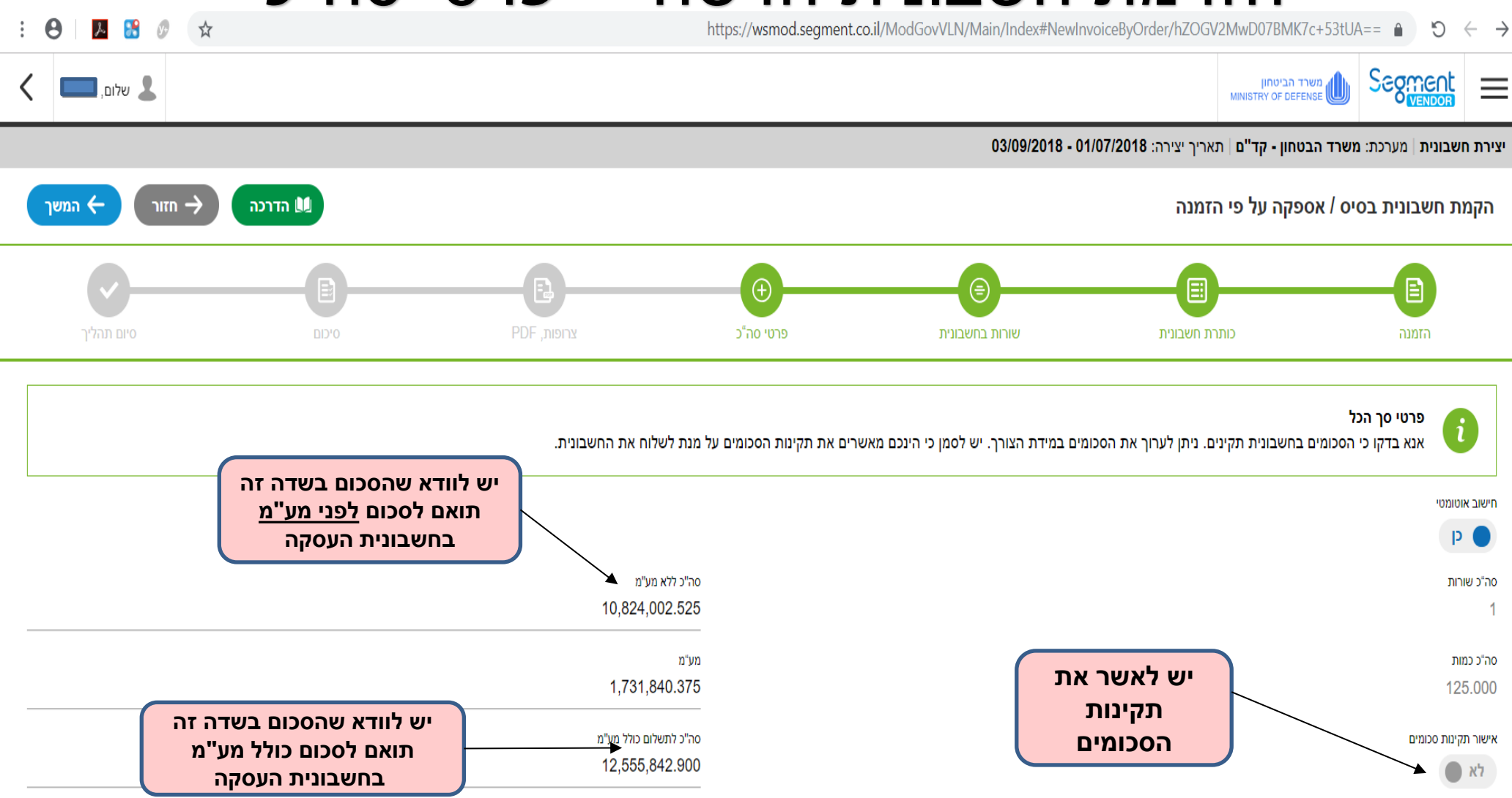

created by Segment I in 🛅

#### הזרמת חשבונית חדשה – העלאת קבצים

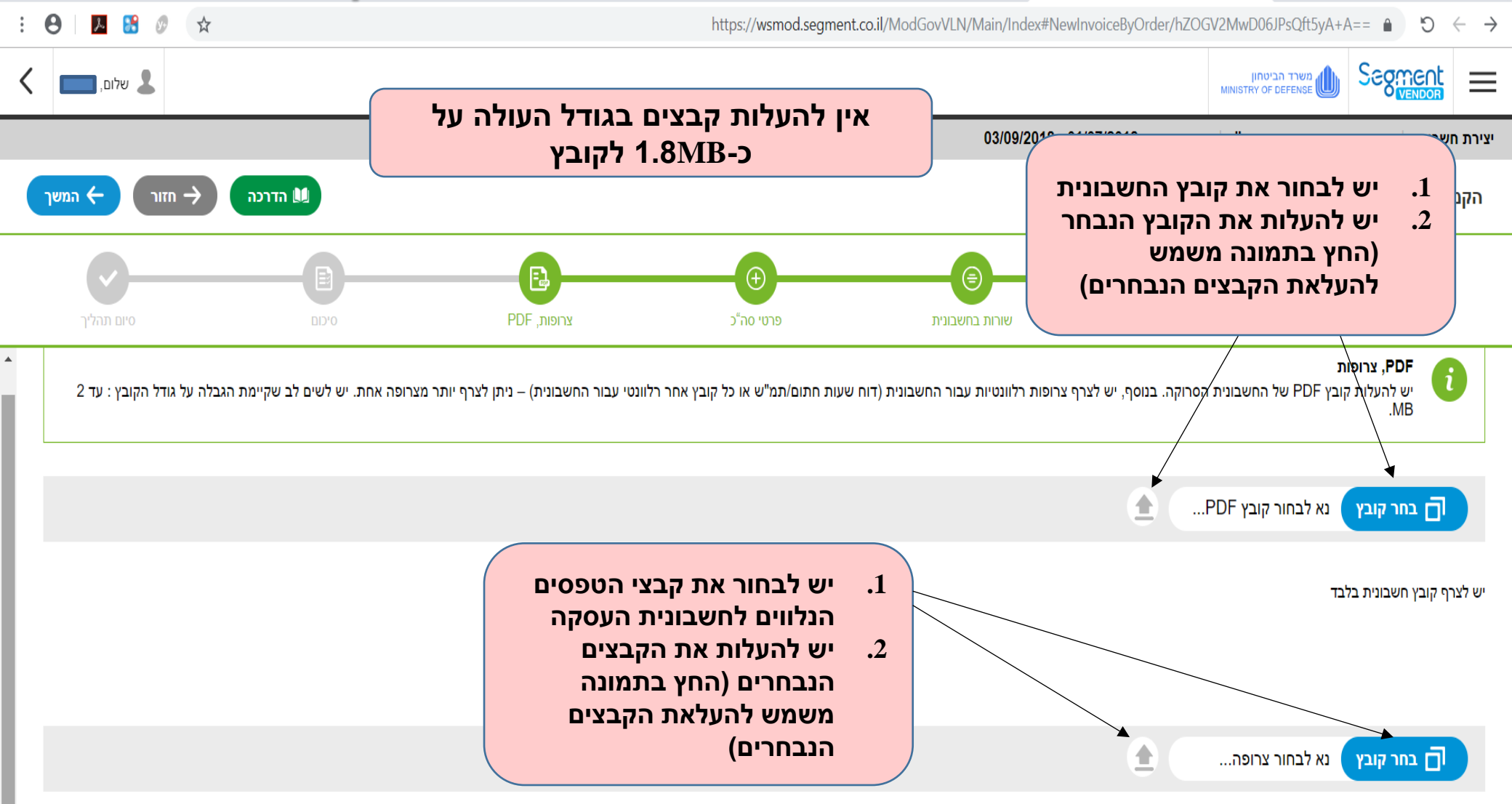

created by Segment

f in 🛗

במידה ויש צרופות נוספות (דוח שעות, דוח נסיעות...) יש לצרפן כאן

#### הזרמת חשבונית חדשה – העלאת קבצים (המשך)

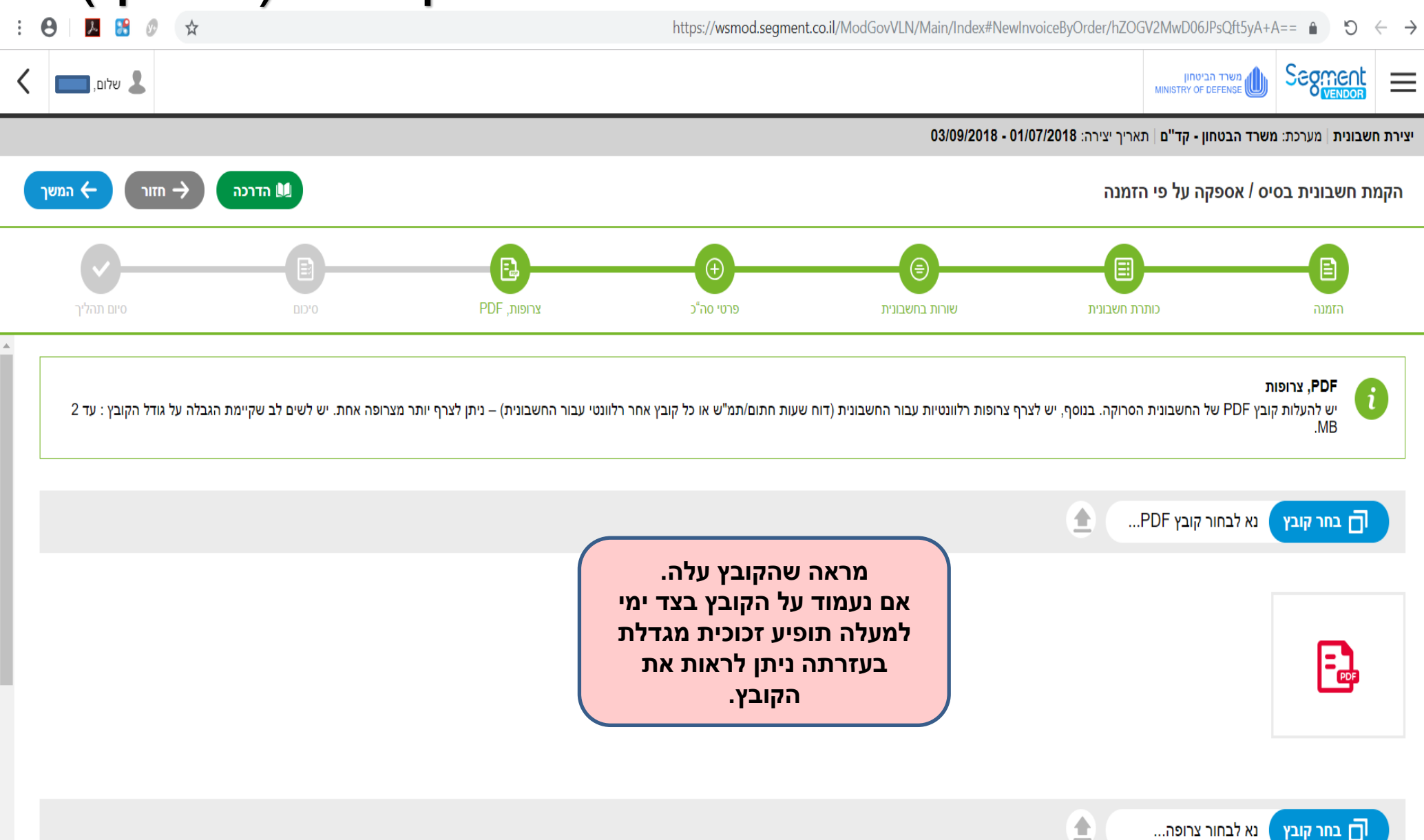

created by Segment I in 🛅

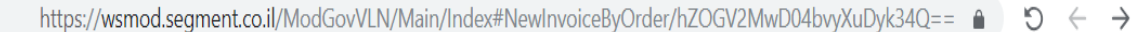

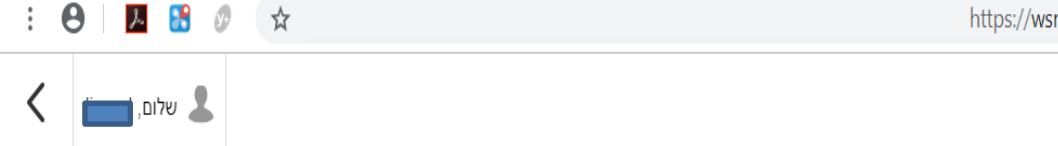

created by Segment | f in 🔚

יצירת חשבונית | מערכת: משרד הבטחון - קד"ם | תאריך יצירה: 03/09/2018 - 01/07/2018

משרד הביטחון

MINISTRY OF DEFENSE

Segment

 $\equiv$ 

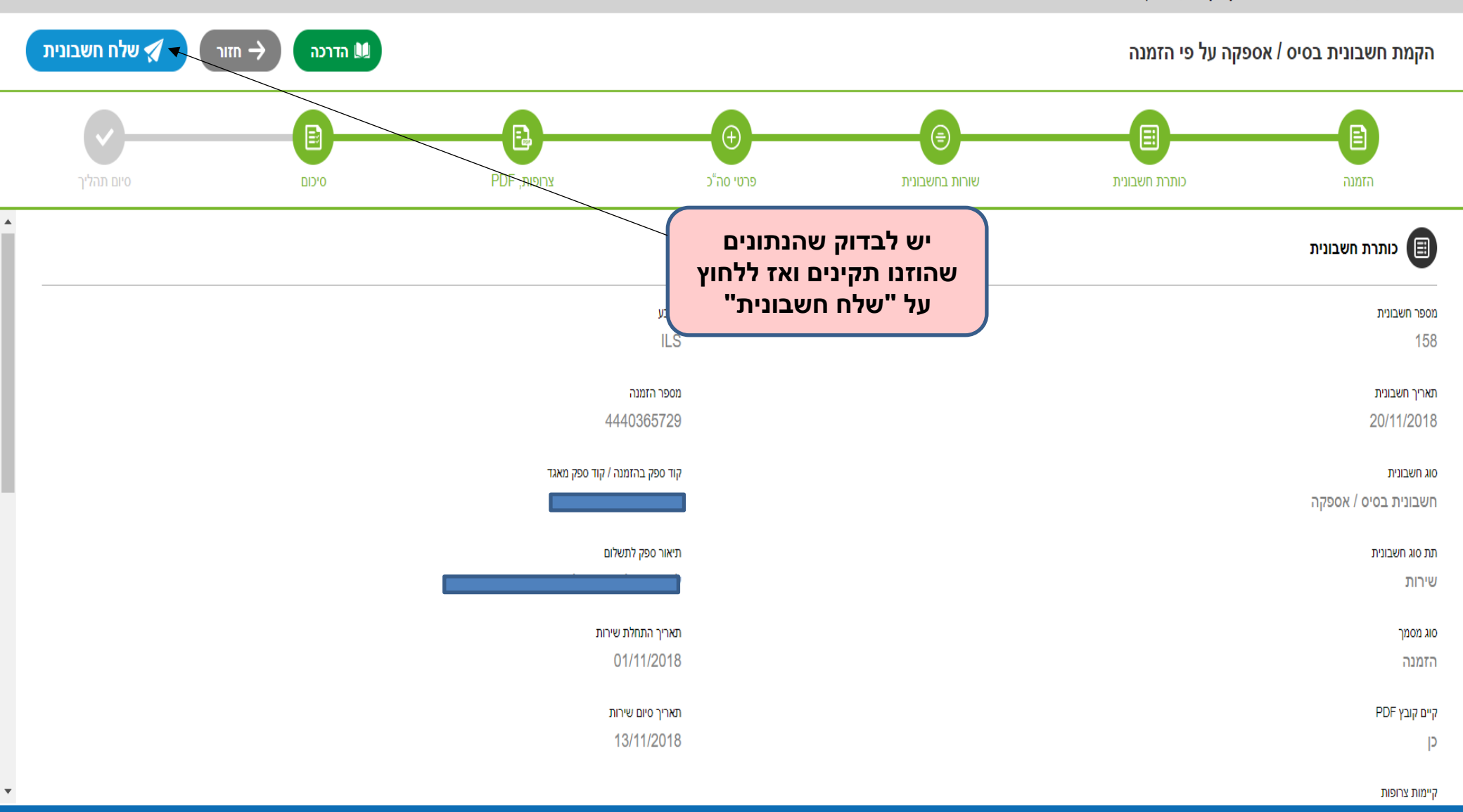

## הזרמת חשבונית חדשה (טובין( – "כותרת בחשבונית"

| : 8 📕 👪 🖉 🖈   |       |                              | https://wsmod.segm                          | ent.co.il/ModGovVLN/Main/Index#Nev      | wInvoiceByOrder/hZOGV2MwD06orH       | HgJBhr3Bw== 🔒 🏷 🕂                      |
|---------------|-------|------------------------------|---------------------------------------------|-----------------------------------------|--------------------------------------|----------------------------------------|
| ל שלום,       |       |                              |                                             |                                         | הביטחון<br>MINISTRY OF DEI           |                                        |
|               |       |                              |                                             | 03/09/2018 -                            | 01/07/2018 חון - קד"ם   תאריך יצירה: | צירת חשבונית   מערכת: משרד הבט         |
| המשך 🔶 האשך 🖳 |       |                              |                                             |                                         | פקה על פי הזמנה                      | הקמת חשבונית בסיס / אספ                |
| סיום תהליך    | O'CIA | ניס<br>PDF צרופות,           | (+)<br>פרטי סה"כ                            | שורות בחשבונית                          | כותרת חשבונית                        | <b>ا</b>                               |
|               |       |                              | ז בצורה ידנית.                              | שבונית, ביכולתך לשנות / לעדכן את הפרטינ | דת הצורך ולאשר את כל פרטי כותרת הח   | כותרת חשבונית<br>נא לבדוק, להשלים במיז |
| •             |       | در<br>۱L                     | αυ<br>_S                                    |                                         |                                      | מספר חשבונית<br>11                     |
|               |       | פר הזמנה<br>44408473         | 00<br>93                                    |                                         |                                      | תאריך חשבונית<br>20/11/2018            |
|               |       | ספק בהזמנה / קוד ספק מאגד    | קוד<br>———————————————————————————————————— |                                         |                                      | סוג חשבונית<br>חשבונית בסיס / אספקה    |
| •             |       | זור ספק לתשלו <mark>ם</mark> | תיא<br>                                     |                                         |                                      | תת סוג חשבונית<br>טובין                |

created by Segment 🛛 🚹 🛅

## הזרמת חשבונית חדשה (טובין) – "שורות בחשבונית"

|                |         |             |                              |                                           |                                         | s 🗄 (=)                              |
|----------------|---------|-------------|------------------------------|-------------------------------------------|-----------------------------------------|--------------------------------------|
| ל שלום 🎩       |         |             |                              |                                           | ד הביטחון<br>MINISTRY OF DEFI           |                                      |
|                |         |             | , אורליצקי ושות',רואי חשבון) | - 03/09/2018   סינונים נוספים: ספק (ליאון | 01/07/2018 : תאריך יצירה: 01/07/2018    | יצירת חשבונית   מערכת: משרד הבט      |
| ר משך 🔶 חזור - | הדרכה 🛄 |             |                              |                                           | פקה על פי הזמנה                         | הקמת חשבונית בסיס / אספ              |
| <b></b>        | B       | B           | <b>(</b>                     |                                           |                                         |                                      |
| סיום תהליך     | סיכום   | PDF, צרופות | פרטי סה"כ                    | שורות בחשבונית                            | כותרת חשבונית                           | הזמנה                                |
|                |         |             |                              | ערוך עפ"י נתוני החשבונית שלכם.            | ו בחשבונית זו. את השורות הקיימות ניתן ז | שורות בהזמנה<br>נא לבחור שורות שיכלל |

|   | + | סה"כ לשורה  | ערך מע"מ לפריט | אחוז מע"מ                  | עלות יחידה ללא<br>מע"מ | ש | תמ"י                     | תאריך תמ"ש              | כמות בחשבונית                                           | כמות בהזמנה                                                                     | מק"ט                      | ש.בהזמנה                                           |                |
|---|---|-------------|----------------|----------------------------|------------------------|---|--------------------------|-------------------------|---------------------------------------------------------|---------------------------------------------------------------------------------|---------------------------|----------------------------------------------------|----------------|
| ^ |   | 1,094.746 ₪ | 29.240 ₪       | מע"מ תשומות - ש"ח 17.00%   | 172                    |   | 11                       | 20/11/2018              | 30.00                                                   | 32.000                                                                          | 10                        | 10                                                 | ≁ ☑            |
|   | Û | 587.750 ₪   | 33.490 回       | מע"מ תשומות - ש"ח 17.00%   | 197.000 ₪              |   |                          |                         |                                                         | 15.000                                                                          | 10                        | 20 /                                               |                |
| ~ | Û | 1,491.750 ₪ | 25.500 ₪       | מע"מ תשומות - ש"ח 17.00%   | 150 <i>.</i> 000 ₪     |   |                          |                         |                                                         | 50.000                                                                          | 10                        | 30                                                 |                |
|   |   |             |                | הזין את<br>חשבונית<br>עסקה | יש ל<br>מספר<br>הי     | ; | זין את<br>ושבוניח<br>אקה | יש לה<br>תאריך ר<br>העכ | הכמות<br>התשלום<br>פי אחוזי<br>פני מע"מ<br>שבונית<br>נ) | יש להזין את<br>בגינה נדרש<br>בהזמנות לכ<br>ניצוע (סכום ל<br>המאושר בח<br>נוכחיו | את<br>נדרש<br>וונית<br>ית | ש לסמן רק<br>אורות בגינן<br>שלום בחשו<br>עסקה נוכח | יי<br>הע<br>תי |

created by Segment | f in 🛎

#### הזרמת חשבונית (על פי היסטוריה)

|        |             | •      |                                                                      |     |                                    | httpwww.cbs.                                                                                         | gov 🕘 (2) httpwww.cbs.gov 遵 🔮                                           |
|--------|-------------|--------|----------------------------------------------------------------------|-----|------------------------------------|----------------------------------------------------------------------------------------------------|-------------------------------------------------------------------------|
| <      | שלום        |        |                                                                      |     |                                    | י הביטחון<br>MINISTRY OF DEF                                                                         |                                                                         |
|        |             |        |                                                                      |     | 03/09/:                            | <b>יחון - קד"ם</b>   תאריך יצירה: 2018 - 01/07/2018                                                  | יצירת חשבונית   מערכת: משרד הבט                                         |
|        | דרכה 🔶 המשך |        |                                                                      |     |                                    | פקה על פי היסטוריה                                                                                   | הקמת חשבונית בסיס / אסס                                                 |
|        | סיום תהליך  | D'CLE  | רא<br>PDF, צחפות,                                                    | (+) | שורות בחשבונית                     | כתרת חשבונית                                                                                         | השבונית                                                                 |
|        |             |        | להזין את מספר ההזמנה<br>ממנה נבקש את דרישת<br>שלום לאחר מכן לסמן את: | יש  | א יתבססו על פרטי החשבונית שהקלדתם. | <b>היסטוריה</b><br>חשבונית שנשלחה בעבר. פרטי החשבונית החדש                                           | בחירת חשבונית מתוך<br>יש להקליד את מספר ה                               |
|        |             |        | שורה בה נמצאת ההזמנה<br>המתאימה.                                     | n - | X                                  |                                                                                                    | מספר חשבונית<br>10                                                      |
|        |             |        |                                                                      |     | *                                  | ית 1LS) 24500.000 (ILS)   שירות   תאריך 28/09/2017<br>ית 1LS) 9723.000   שירות   תאריך 28/09/2017    | 106507: ספק 83183811   סכום חשבונ<br>106964: ספק 83183811   סכום חשבונ  |
|        |             |        |                                                                      |     |                                    | ית 15541.880 (ILS)   שירות   תאריך 15/10/2017<br>ית 15/10/2017 (ILS)   שירות   תאריך 15/10/2017      | 107037: ספק 83183814   סכום חשבונ<br>107037: ספק 83183814   סכום חשבונ  |
|        |             |        |                                                                      |     |                                    | ית 15/10/2017 (ILS)   שירות   תאריך 15/10/2017<br>ית 16/11/2017 (ILS)   שירות   תאריך 06/11/2017     | 107038: ספק 83183811   סכום חשבונ<br>107412: ספק 83183811   סכום חשבונ  |
|        |             |        |                                                                      |     |                                    | ית 166/11/2017 (ILS)   שירות   תאריך 16/11/2017                                                      | 107415: ספק 83183811   סכום חשבונ                                       |
|        |             |        |                                                                      |     |                                    | ית 23797.000 (ILS)   שירות   תאריך 29/11/2017                                                        | 107849: ספק 83183811   סכום חשבונ                                       |
|        |             |        |                                                                      |     |                                    | ית 148597.000 (ILS)   שירות   תאריך 29/11/2017                                                       | 107850: ספק 83183811   סכום חשבונ<br>107850 - ספק 23183811   סכום חשבונ |
|        |             |        |                                                                      |     |                                    | ית 1000,14859 (ILS) שירות   תאריך 29/11/2017)<br>ית 1000 (ILS) 28361 (ILS) ושירות   תעריך 29/11/2017 | 107850: ספק 83183811   סכום חשבונ 8318381   סכום חשבונ 8318381          |
|        |             |        |                                                                      |     |                                    | ית 14521.000 (ILS)   שירות   תאריך 04/12/2017                                                        | 107831 ספק 11381838   סכום חשבונ<br>107939: ספק 107939   סכום חשבונ     |
|        |             |        |                                                                      |     |                                    | ית 100/12/2017   שירות   תאריך 11LS) 68464.000 ית                                                    | 107940: ספק 83183811   סכום חשבונ                                       |
|        |             |        |                                                                      |     |                                    | ית 24710.000 (ILS)   שירות   תאריך 31/12/2017                                                        | 108480: ספק 83183811   סכום חשבונ                                       |
|        | 0           |        |                                                                      |     |                                    | ית 16093.000 (ILS)   שירות   תאריך 01/01/2018                                                        | 108551: ספק 83183811   סכום חשבונ                                       |
| Create | ™ Segment   | f in 🛅 |                                                                      |     |                                    | ית 11/01/2018 (ILS) שירות   תאריך 11/01/2018 (ILS) ית 01/01/2018                                     | d 108553: ספק 83183811   סכום חשבונ                                     |

# סטאטוסים

| תיאור סטאטוס חשבונית                                                                                                    | סטאטוס חשבונית       |
|----------------------------------------------------------------------------------------------------|----------------------|
| החשבונית נשלחה מהמפעיל למשהב"ט –<br>לאחר כ-24 שעות תתקבל הודעה על<br>סטאטוס החשבונית (חשבונית בטיפול או מסר<br>חשבונית שגוי). | נשלח בהצלחה          |
| החשבונית חזרה באופן אוטומטי ע"י המערכת<br>– החשבונית לא הגיעה לטיפול הבודקים<br>ביחידה להתקשרויות עם מתכננים.                 | מסר חשבונית שגוי     |
| החשבונית התקבלה במשהב"ט ונמצאת<br>בבדיקת הגורמים המעורבים באישורה.                                                            | חשבונית בטיפול       |
| החשבון נבדק ע"י הבודקים ביחידה<br>להתקשרויות עם מתכננים ונמצא לא תקין.<br>תצוין הסיבה בגינה בוצעה ההחזרה.                     | חשבון הוחזר לספק     |
| הסתיים סבב האישורים – תשלום 45 לאחר<br>קבלתה במדור להתקשרות עם מתכננים.                                                       | חשבונית אושרה לתשלום |
| תשלום החשבונית – העברת כסף לספק.                                                                                              | חשבונית שולמה        |

| הודעת שגיאה מתקבלת – מסר חשבונית<br>שגוי                                  | הסבר / משמעות                                                                                  |
|---------------------------------------------------------------------------|------------------------------------------------------------------------------------------------|
| הזמנת הרכש טרם שוחררה                                                     | ההזמנה טרם סיימה סבב חתימות. ברגע<br>שיסתיים סבב החתימות יתבצע שידור לפי<br>תאריך שידור מקורי. |
| שירות : לא קיימת הגבלה כוללת לשירותים<br>בלתי מתוכננים המסתכמים ב-XXX     | הכמות הנדרשת גבוהה מיתרת ההזמנה.                                                               |
| כמות PU שהוזמנה מעל הסף ב- X יחידות                                       | הכמות הנדרשת גבוהה מיתרת ההזמנה                                                                |
| בהזמנה אין שירותים / שירותים מתוכננים.<br>לא ניתן לקלוט חשבונית דיגיטליות | 1. תקלה בהעברת נתוני ההזמנה<br>ממשהב"ט למפעיל.<br>2. תקלה בהזנת ההזמנה במערכת ה-SAP            |

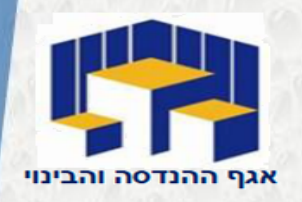

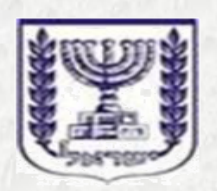

משרד הביטחון

מדינת ישראל

| והבינוי     | זהנדסה     | אגף ו     |
|-------------|------------|-----------|
| מתכננים     | קשרויות עם | היח׳ להתי |
| 073387-7154 | 4/7128     | : טלפון   |
| 0733876357  |            | פקס:      |

# עזרו לנו לעזור לכם

היחידה להתקשרויות עם מתכננים